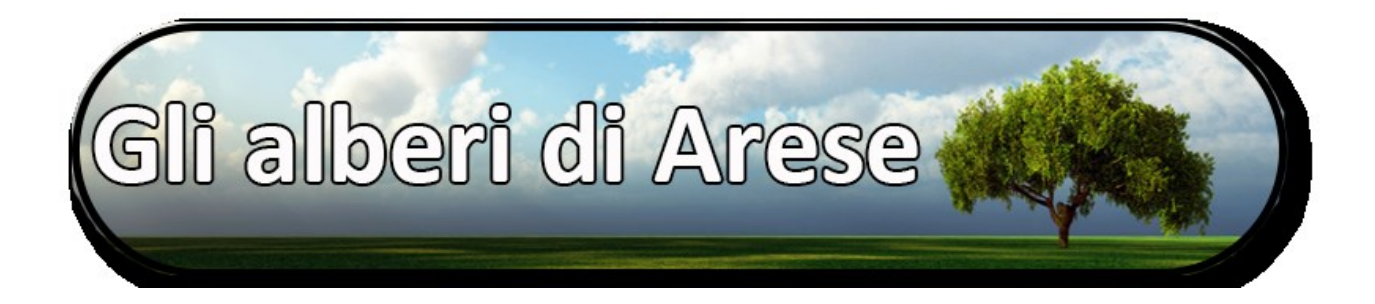

## Benvenuto nel sito degli alberi di Arese!

Consigli per la prima "navigazione":

- Clicca su Progetto. Troverai alcuni interessanti ragguagli in merito a come è nato, che obiettivi si è posto, quali sono gli sponsor e chi lo ha realizzato.
- 2) Poi passa al Sommario. Otterrai una visione complessiva del vasto parco alberi di Arese e della sua diffusione sul territorio Aresino.
- 3) A questo punto sei pronto per entrare nel dettaglio: la Ricerca per vie e la Ricerca per alberi. Potrai scoprire quali sono gli alberi in una specifica via

# Come navigare

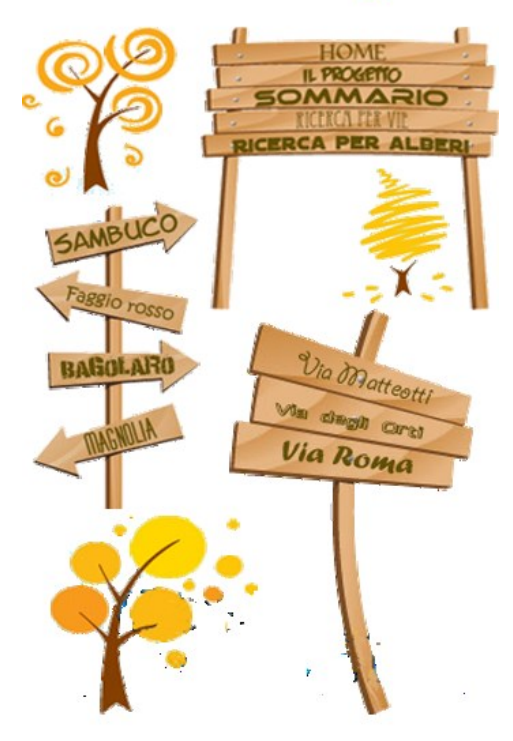

di Arese (ad esempio Viale dei Platani) oppure in quali vie puoi trovare una specifica specie (ad esempio Tiglio).

E se vuoi maggiori ragguagli continua a leggere. Buona navigazione!

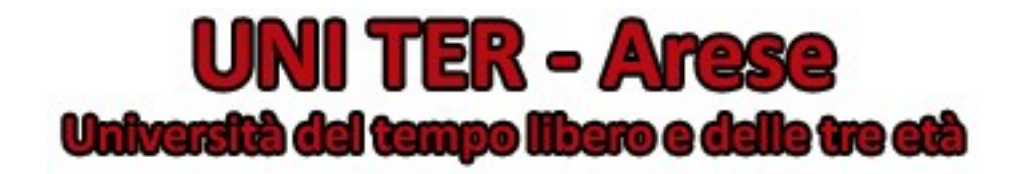

### Come navigare nel sito degli Alberi di Arese

Ogni pagina contiene, in alto a destra, un menù con quattro foglioline che, mosse dal vento del mouse, conducono alle principali sezioni del progetto.

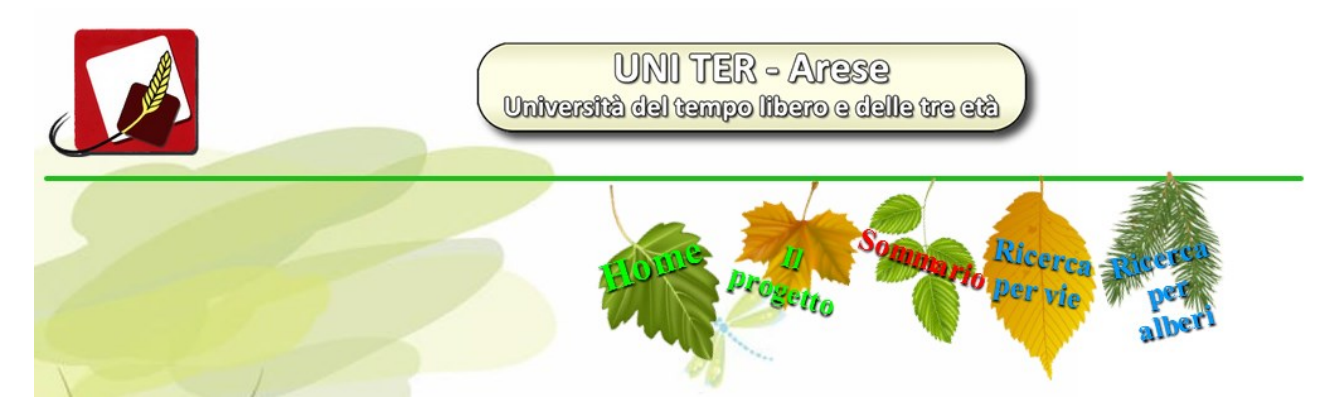

La pagina <u>Home</u> è quella iniziale che, oltre a permettere l'utilizzo del menù, invita a fare un giro per le vie di Arese con un clic sulla bicicletta.

La pagina <u>**Progetto</u>** contiene questo documento e illustra la genesi del progetto, le finalità, come è stato realizzato e chi ha contribuito alla sua realizzazione.</u>

La pagina <u>*Ricerca per vie*</u> permette di selezionare una via aresina per scoprire se possiede alberi, di quale specie e in quale quantità.

Un campo di ricerca intelligente apre una tendina con una lista di vie i cui nomi sono congruenti con i caratteri immessi. Basterà selezionare con un clic la via voluta e fare clic sull'icona della lente per trasferirsi immediatamente in quella strada.

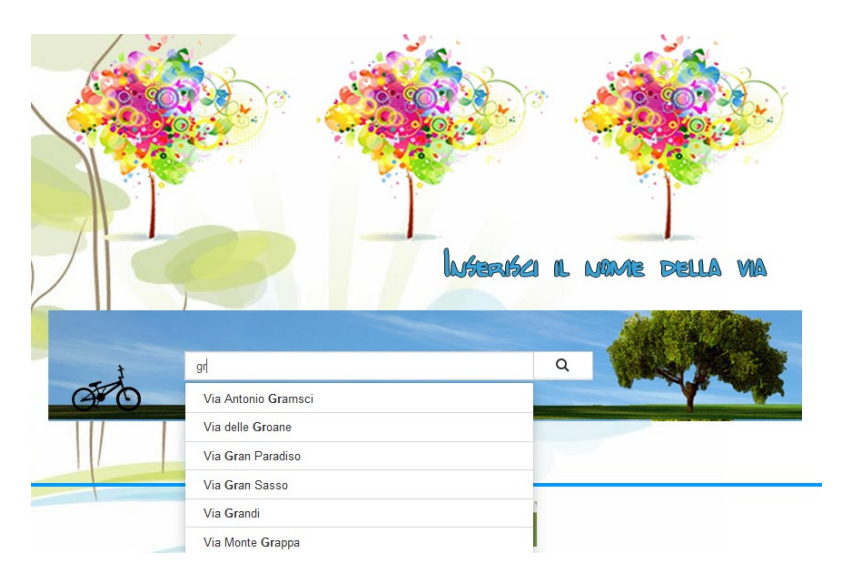

Le informazioni che troviamo sono molte ed interessanti:

Una tabella che riporta tutte le specie arboree presenti nella via con le relative quantità e i totali del numero di specie e alberi

|                      | _        |                |          |
|----------------------|----------|----------------|----------|
| Specie arborea       | Quantità | Specie arborea | Quantità |
| Acero della Virginia | 20       | Susino         | 2        |
| Bagolaro             | 16       | Robinia comune | 2        |
| Liquidambar          | 15       | Orniello       | 2        |

🖶 🔹 Una foto della via che permette di riconoscerla visivamente

Una mappa dinamica di Google per ricordarci dove la via è posizionata nel territorio aresino

Ma, oltre ai dati statistici, troviamo anche un **Percorso botanico** che, con tanto di foto e descrizioni, illustra quali alberi incontriamo in un'ideale passeggiata lungo la via. (Questa funzione sarà attiva da Maggio 2016)

La pagina *Ricerca per alberi* permette invece di selezionare una specie per scoprire in quali vie aresine tale specie è presente e in quale quantità.

Anche in questo caso la tendina permetterà una veloce ricerca della specie voluta:

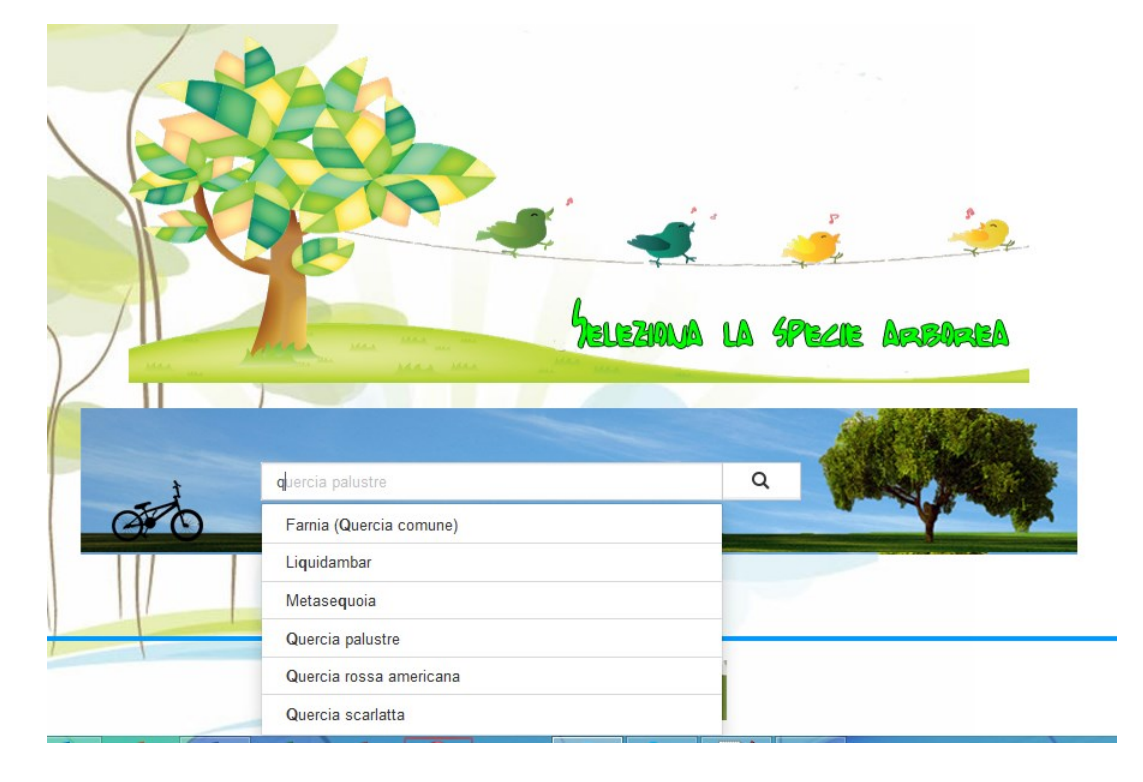

Fatta la selezione, troveremo una pagina con tante informazioni riguardanti la specie e una tabella che mostra tutte le vie che ospitano la specie selezionata con le relative quantità. Sono anche forniti i totali del numero di alberi e di vie.

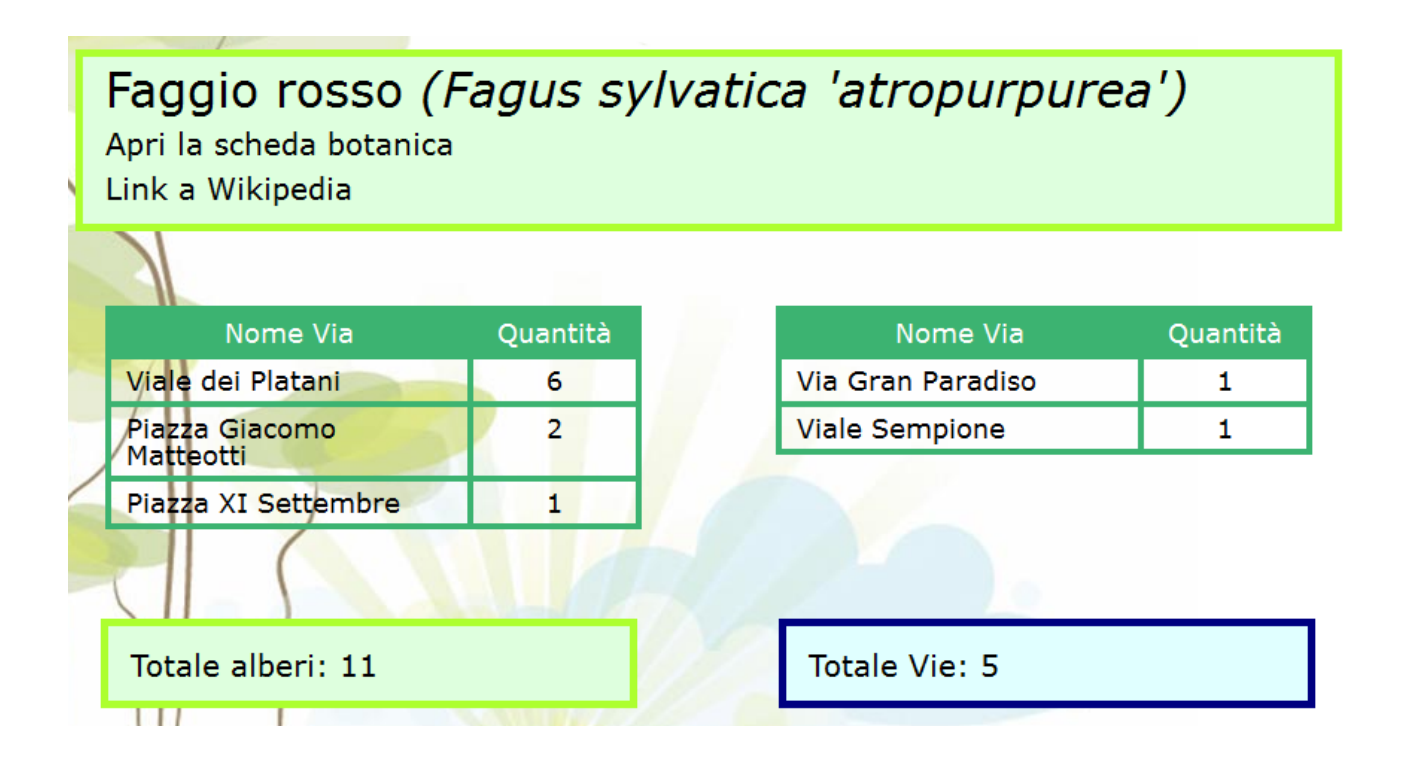

Si passa poi ad una descrizione della specie con tanto di foto che illustrano l'albero, la foglia, il fiore, il frutto e la corteccia (questa funzione sarà attiva da Maggio 2016).

Per chi lo desidera, è possibile anche aprire, scaricare e stampare la **Scheda botanica**, che riporta le stesse informazioni, o aprire la pagina di **Wikipedia** con informazioni più dettagliate sulla specie.

### La pagina <u>Sommario</u> sintetizza:

I valori totali di alberi e specie censiti e il numero di vie che ospitano degli alberi, sul totale delle 92 vie aresine

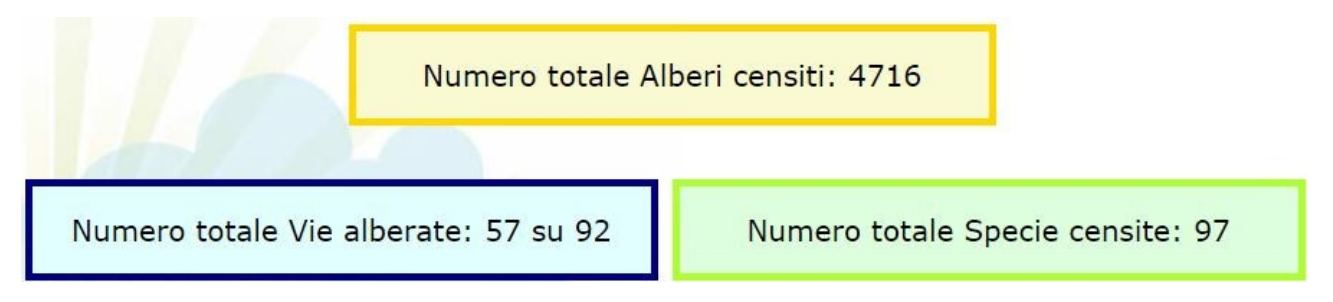

Le vie che ospitano degli alberi con il numero totale di specie e di alberi

Le specie ospitate nel territorio con il totale di alberi e di vie in cui quella specie si trova

| Nome Via               | Totale<br>alberi | Totale<br>specie |
|------------------------|------------------|------------------|
| Via Enzo Ferrari       | 349              | 29               |
| Viale Tazio Nuvolari   | 291              | 8                |
| Via Monte Grappa       | 207              | 11               |
| Viale dei Platani      | 203              | 26               |
| Viale Monte Resegone   | 173              | 21               |
| Piazza Cinque Giornate | 162              | 18               |

| Specie alberi   | Totale<br>alberi | Totale<br>vie |
|-----------------|------------------|---------------|
| Platano comune  | 466              | 15            |
| Frassino comune | 379              | 12            |
| Tiglio          | 287              | 20            |
| Bagolaro        | 249              | 19            |
| Liquidambar     | 213              | 18            |
| Carpino bianco  | 177              | 21            |

### Nota:

In ogni tabella è possibile fare clic su una via o una specie per trasferirsi alla pagina relativa. Questo è un metodo veloce e pratico per navigare senza passare dalle pagine di ricerca. È visibile anche una mappa della distribuzione degli alberi nel territorio aresino dove i segnaposto hanno colore diverso in funzione della quantità di alberi in quella via:

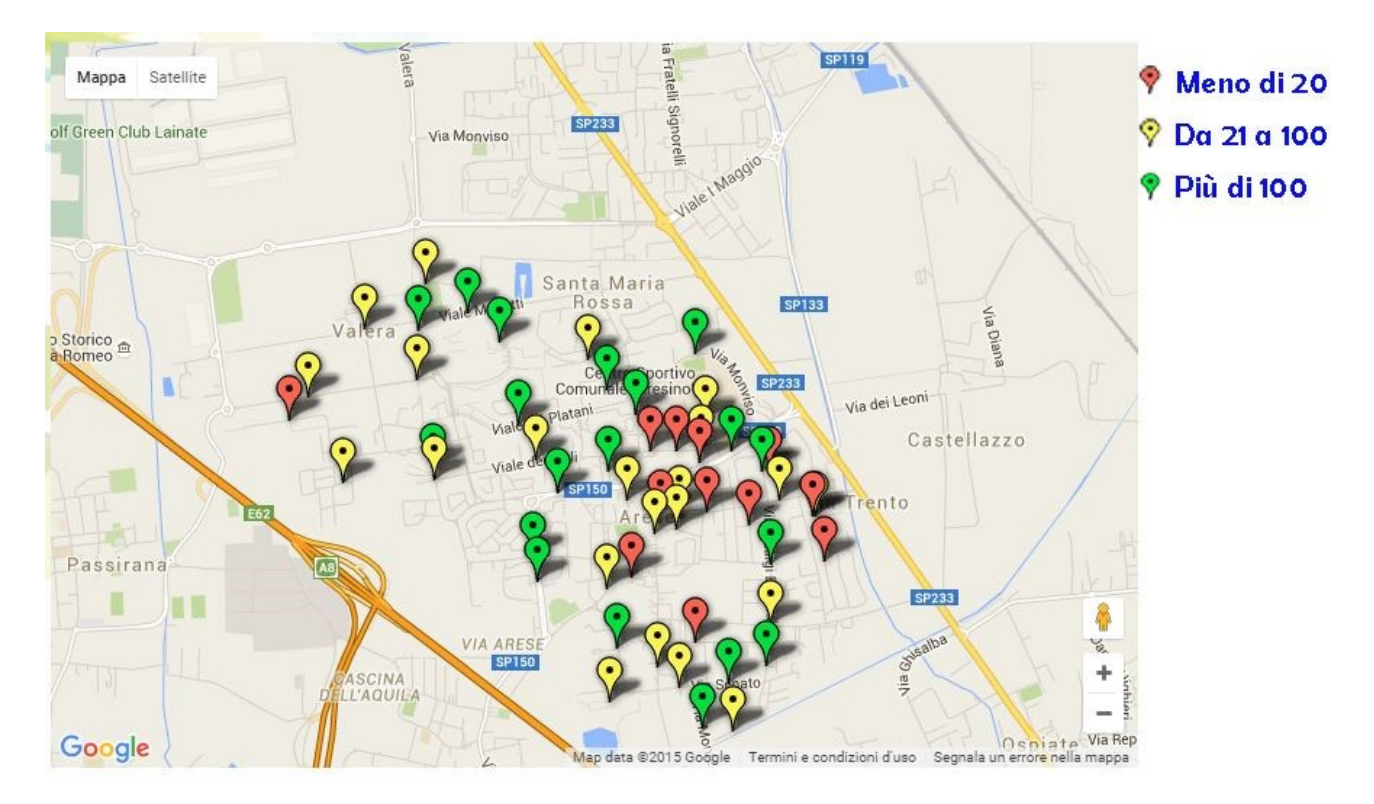

Con un clic sul segnaposto vengono indicati il nome della via e il numero di alberi che sono presenti.